## การขอรหัสผ่านใหม่ด้วยตัวเอง กรณีลืมรหัสผ่าน

้ในกรณีที่พยายามล็อกอินแล้วลืมรหัสผ่าน จะมีกรอบสีแดงปรากฏที่หน้าล็อกอินลักษณะนี้

| ล็อกอิน                                                       |  |
|---------------------------------------------------------------|--|
| Username *                                                    |  |
| assumption                                                    |  |
| รหัสผ่าน *                                                    |  |
|                                                               |  |
| <ol> <li>สร้างบัญชีผู้ใช้ใหม่</li> <li>ลืมรทัสผ่าน</li> </ol> |  |
| ล็อกอิน                                                       |  |

🔀 🛛 ชื่อผู้ใช้หรือรหัสผ่านไม่ถูกต้อง คุณลืมรหัสผ่านหรือไม่?

อย่าใส่รหัสผ่านผิดเกิน 5 ครั้ง มิฉะนั้น account ของคุณจะล็อคการใช้งานชั่วคราว

## ให้ดำเนินการตามขั้นตอนดังนี้

1. คลิกที่ "ลืมรหัสผ่าน"

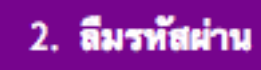

2. กรอก username หรือ อีเมล์ที่เคยใช้ในการสมัคร

ชื่อผู้ใช้หรืออีเมล \*

asumption

3. คลิกที่ "ขอรหัสผ่านใหม่ทางอีเมล"

ขอรหัสผ่านใหม่ผ่านอีเมล

 กรณีกรอก username หรือ อีเมล์ไม่ถูกต้อง ระบบจะขึ้นข้อความแจ้งเตือนดังนี้ ให้ดำเนินการแก้ไข แล้วจึงคลิก "ขอรหัสผ่านใหม่ทางอีเมล"

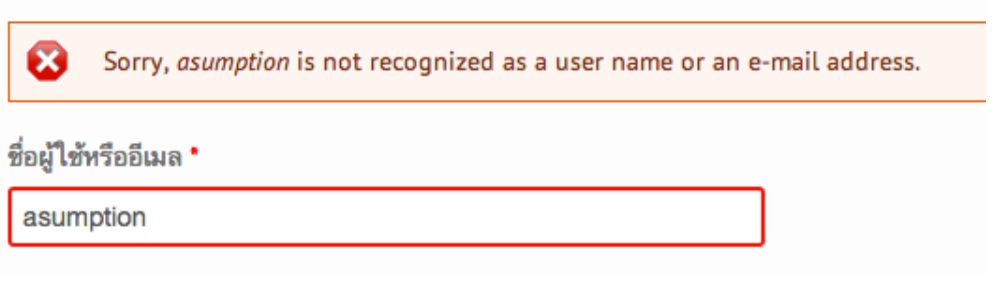

 หากกรอก username หรืออีเมล์ถูกต้อง ระบบจะแจ้งให้คุณเซ็คอีเมล์ของคุณ (อีเมลที่เคยใช้สมัครสมาชิก)

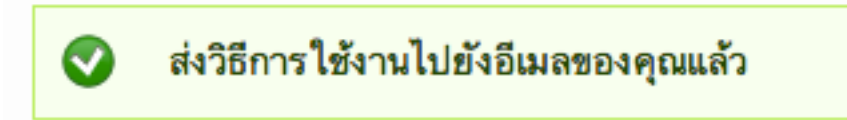

 ดำเนินการเซ็คอีเมลของคุณ ซึ่งจะเห็นอีเมล์ลักษณะนี้ ให้คลิกที่ Link ในอีเมล เพื่อรีเซตรหัสผ่านใหม่ (Link ที่แสดงในตัวอย่างนี้อาจแตกต่างกันไป เป็น Link จากระบบอัตโนมัติของเว็บไซต์)

รายละเอียดการรีเซตรหัสผ่านของค

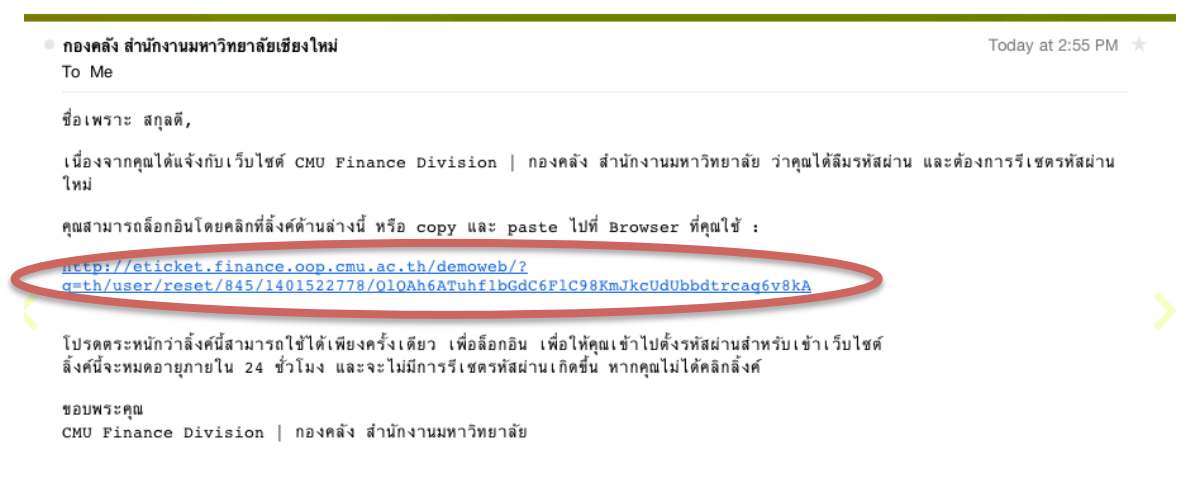

8. เข้าสู่หน้าจอการตั้งรหัสผ่านใหม่ ให้คลิกที่ "ล็อกอิน"

| ตั้งรหัสผ่านใหม่                           |                                           |  |
|--------------------------------------------|-------------------------------------------|--|
| ↑ หน้าแรก » ตั้งรหั                        |                                           |  |
| This is a one-time login for assumption a  | nd will expire on อา, 06/01/2014 - 14:52. |  |
| Click on this button to log in to the site | and change your password.                 |  |
| ล็อกอินนี้สามารถใช้ได้เพียงครั้งเดียว      |                                           |  |
| ล็อกอิน                                    |                                           |  |
| ตั้งรหัสผ่านใหม่ และยืนยันรหัสผ่านใหม่     |                                           |  |
| เพัสผ่าน                                   |                                           |  |
| •••••                                      | ความยากของรหัสผ่าน:                       |  |
| มนยันรทัสผ่าน                              | รหัสย่านตรงกับ ตกลง                       |  |

10. เลื่อน scroll bar ลงมาด้านล่างของหน้าจอ แล้วคลิก "บันทึก"

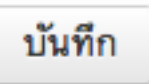

.....

9

11. ระบบจะพาท่านสู่หน้าแรกของเว็บไซต์ พร้อมแสดงข้อความดังนี้

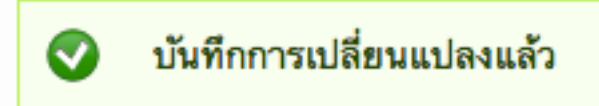

12. ในครั้งต่อไปท่านสามารถใช้รหัสผ่านใหม่ในการล็อกอินเข้าสู่เว็บไซต์กองคลังได้ทันที